CIMB BANK

## **Loyalty Transaction Procedures**

Quick Reference Guide Model: A920

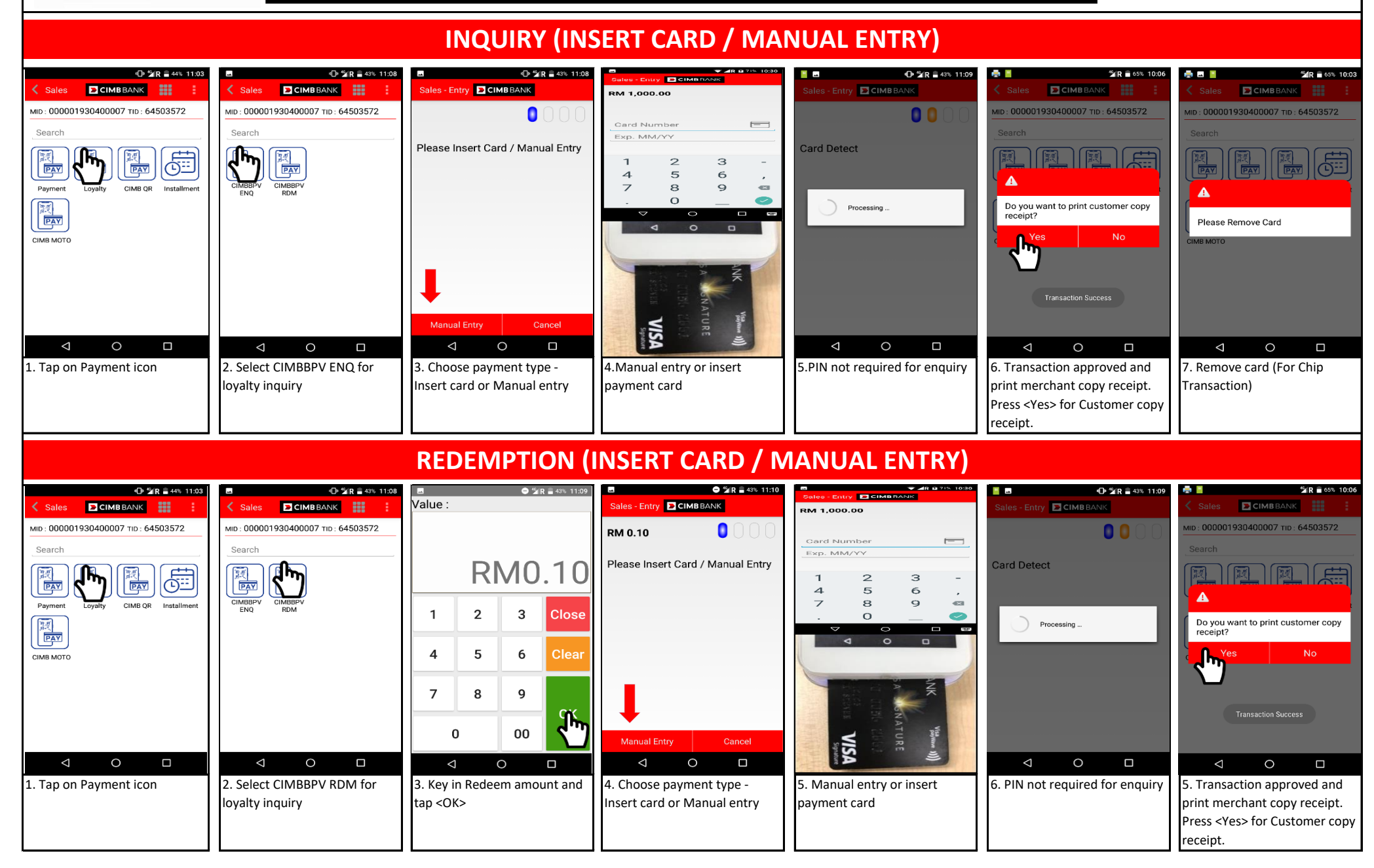